## Anleitung zur Registrierung, Beantragung Mitgliedschaft und Trainingsbuchung.

Wir empfehlen die Nutzung der Website, denn Mitgliedsanträge sind derzeit nur über der Website möglich

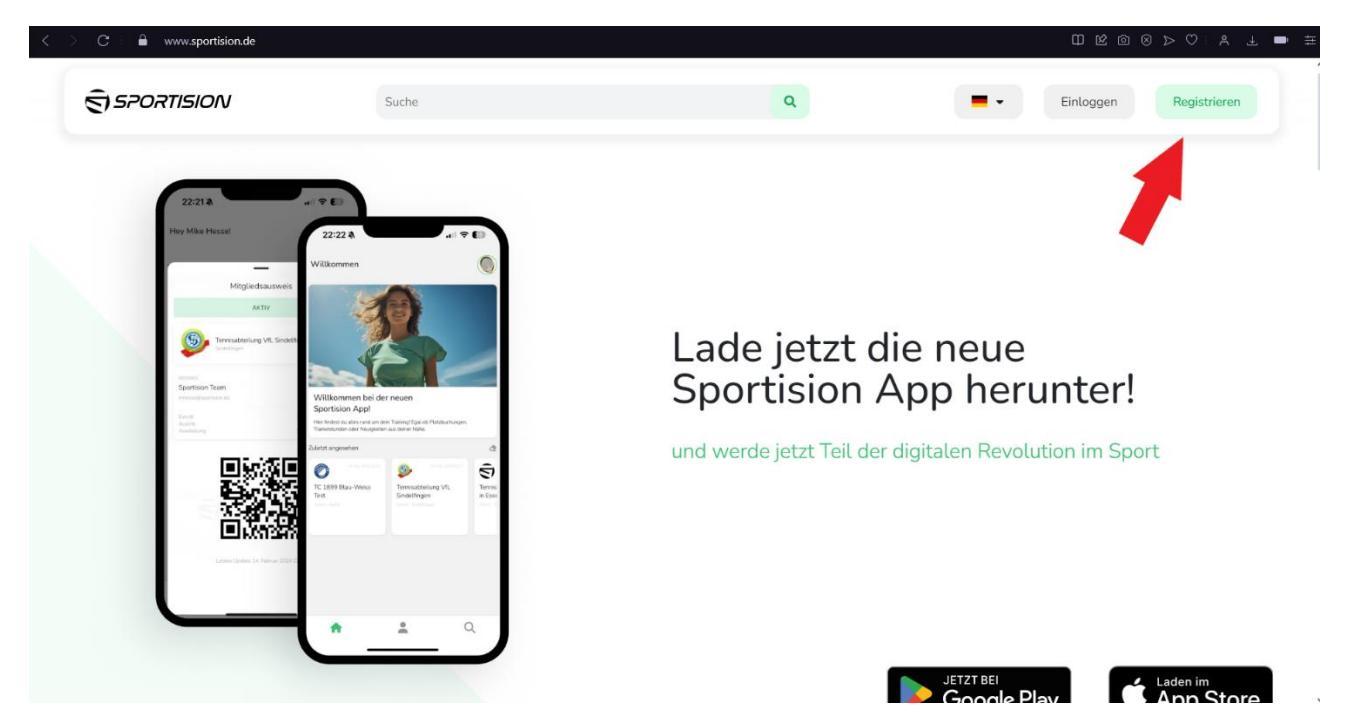

- 1. In Ihrem Internetbrowser geben Sie <u>www.sportision.de</u> ein
- 2. Im Hauptmenü finden Sie oben rechts eine "Registrieren" Fläche. Wenn Sie noch kein Account haben klicken Sie die Fläche an.

| Registrieren ×                                                                                                    | Registrieren ×                                                                                                    |  |  |
|----------------------------------------------------------------------------------------------------|----------------------------------------------------------------------------------------------------|--|--|
| Name *                                                                                                    | Name *                                                                                                    |  |  |
|                                                                                                    | Max Musterman                                                                                                    |  |  |
| E-Mail Adresse *                                                                                                    | E-Mail Adresse *                                                                                                    |  |  |
|                                                                                                    | maxmusterman@berlinerbaeren.de                                                                                            |  |  |
| Passwort *                                                                                                    | Passwort *                                                                                                    |  |  |
|                                                                                                    | •••••                                                                                                    |  |  |
| Passwort wiederholen *                                                                                                    | Passwort wiederholen *                                                                                                    |  |  |
|                                                                                                    | ••••••                                                                                                    |  |  |
| Ich akzeptiere die AGB * zu den AGBs                                                                                      | Ich akzeptiere die AGB * zu den AGBs                                                                                      |  |  |
| Ich akzeptiere die         zu den           Datenschutzbestimmungen *         Datenschutzbestimmungen                     | Ich akzeptiere die         zu den           Datenschutzbestimmungen *         Datenschutzbestimmungen                     |  |  |
| Wir werden wichtige Updates zu deinem Training<br>(Buchungsbestätigungen, Auftragsbestätigungen,) per E-Mail<br>schicken. | Wir werden wichtige Updates zu deinem Training<br>(Buchungsbestätigungen, Auftragsbestätigungen,) per E-Mail<br>schicken. |  |  |
| Registrieren                                                                                                    | Registrieren                                                                                                    |  |  |

3. Füllen Sie die Lücken mit Ihren Daten und klicken Sie auf die zwei Kästchen zum Akzeptieren der AGB und der Datenschutzbestimmung

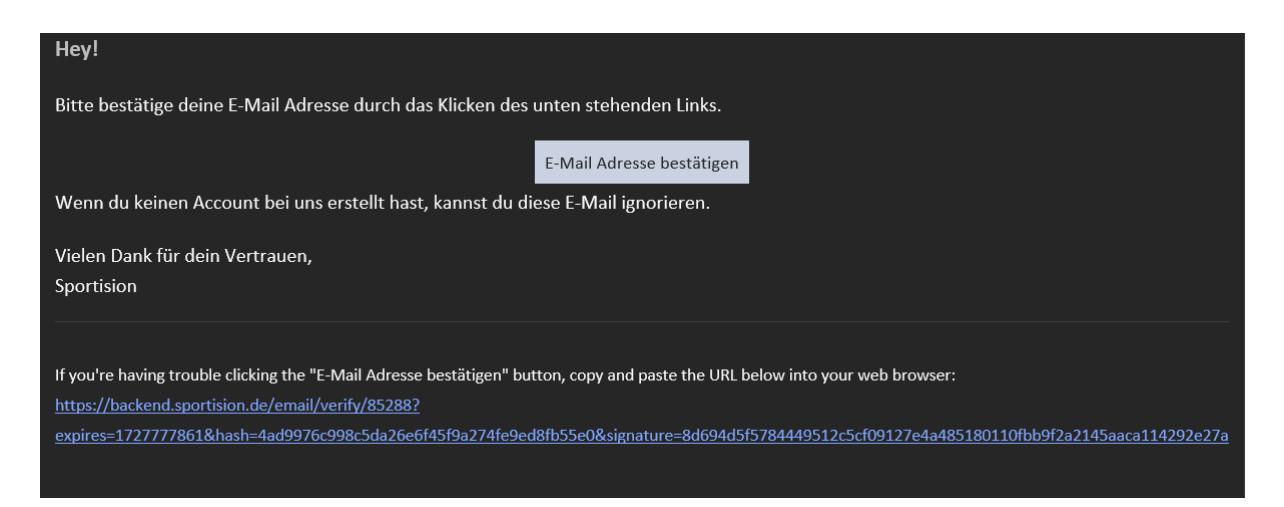

 Sie sollten dann eine E-Mail in Ihrem Postfach erhalten haben. Drücken Sie einfach auf "E-Mail-Adresse bestätigen" und Sie werden wieder auf die Website gebracht.

| C                                                                                                    | DRTISION                                                                                                    | Suche                                                                                                    | ٩                                                              | Einloggen Regist                                      | ፲ 12 12 12 12 12 12 12 12 12 12 12 12 12 |
|----------------------------------------------------------------------------------------------------|----------------------------------------------------------------------------------------------------|----------------------------------------------------------------------------------------------------|----------------------------------------------------------------|-------------------------------------------------------|------------------------------------------|
| LZ ZZ Z<br>For Maine Annual<br>Maine<br>Maine | A CONTRACT OF CONTRACT OF CONTRACT | Compared and the second and the second and the | Lade jetzt die<br>App herunter<br>und werde jetzt Teil der die | e neue Sportisio<br>r!<br>gitalen Revolution im Sport | n                                        |

5. Nun müssen Sie sich jetzt anmelden mit dem Account, den Sie gerade erstellt haben.

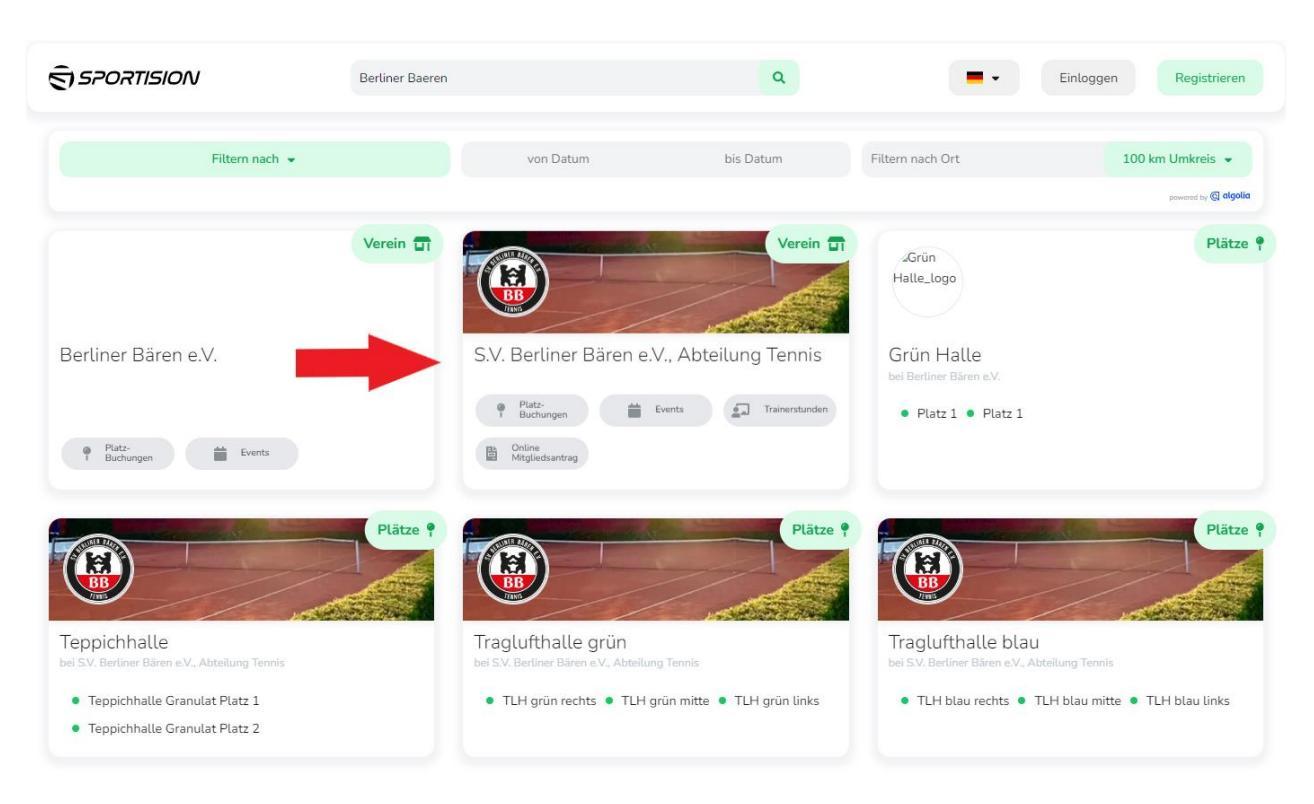

 Geben Sie oben in der Suchleiste "Berliner Baeren" ein. Ihnen werden dann mehrere Optionen angezeigt, Sie klicken aber das Feld "S.V. Berliner Bären e.V. Abteilung Tennis" an.

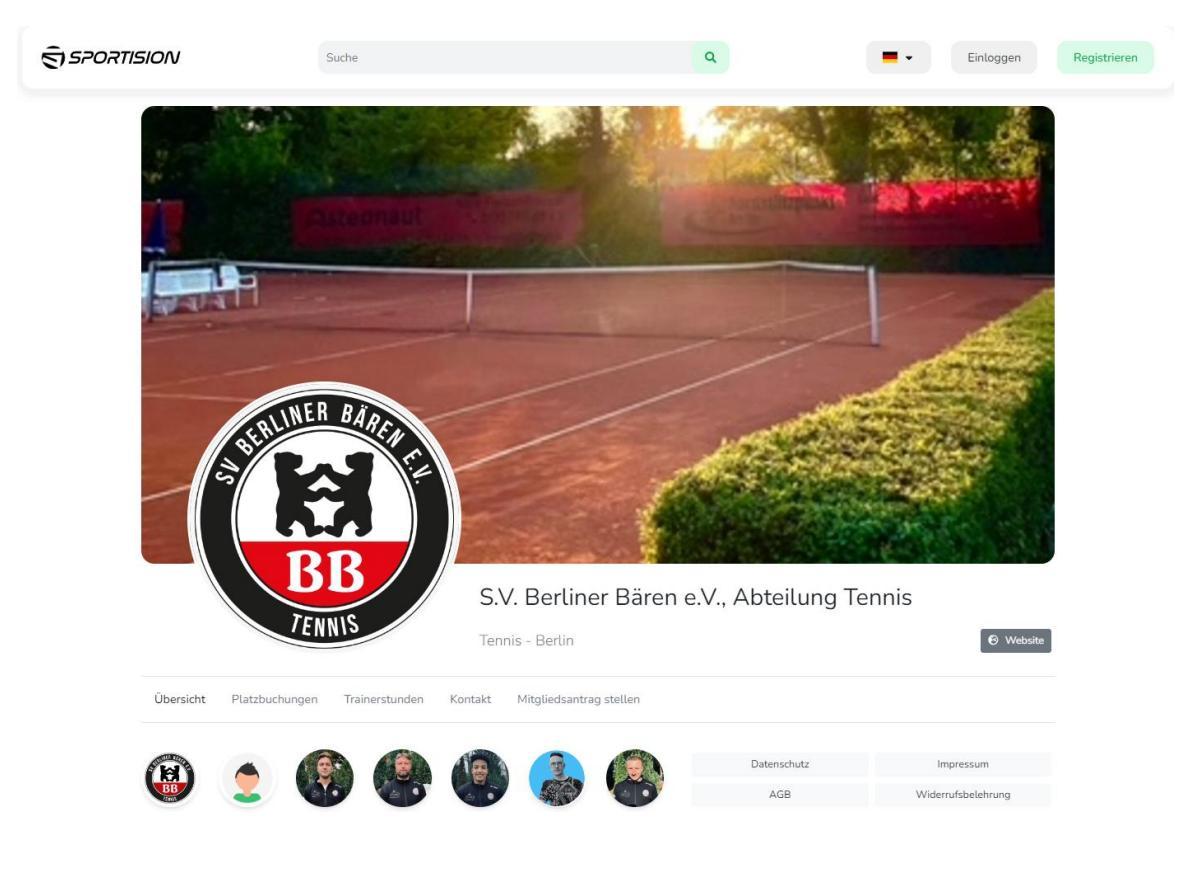

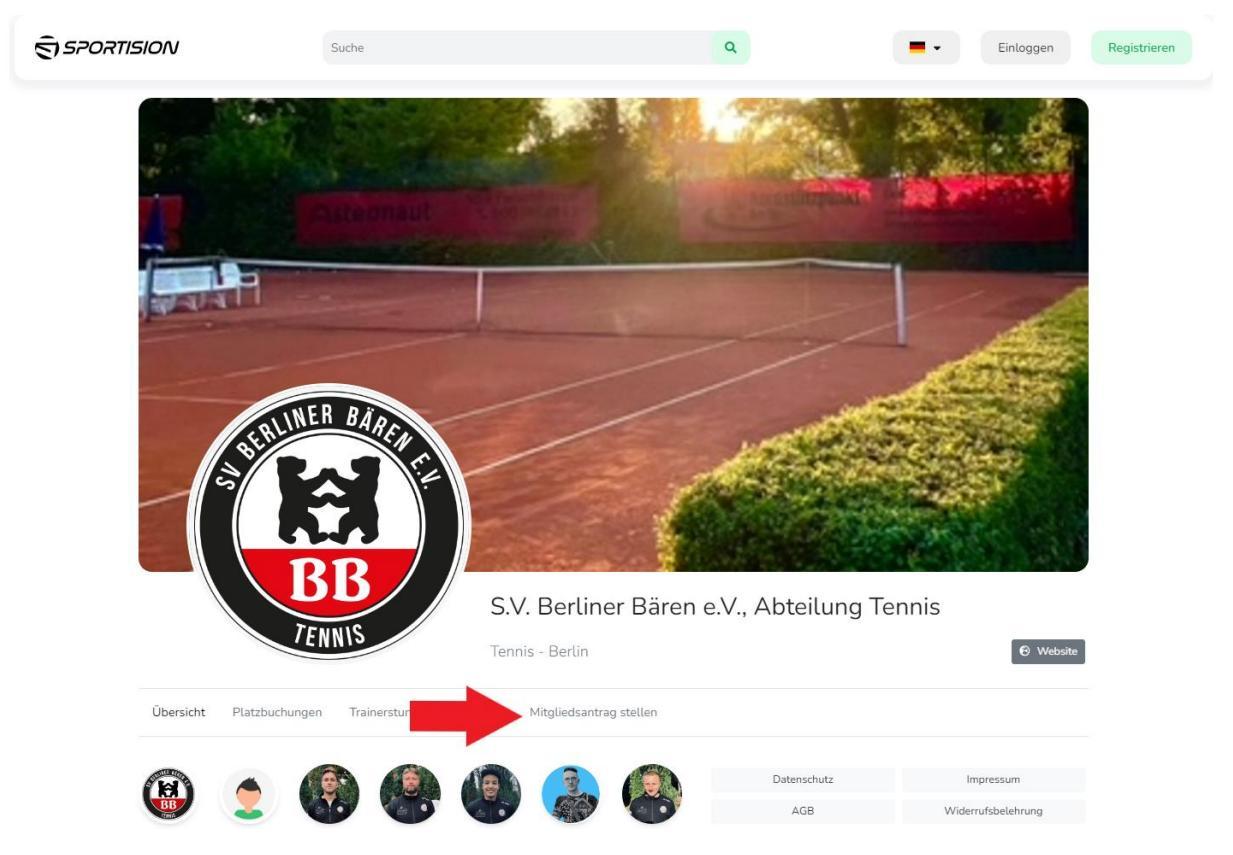

 Wenn Sie ein Mitglied werden wollen, klicken Sie einfach auf "Mitgliedsantrag stellen".

| E-Mail Adresse *                                                                                                    |   |
|----------------------------------------------------------------------------------------------------|---|
|                                                                                                    |   |
| Name *                                                                                                    |   |
|                                                                                                    |   |
| □ Ich möchte einen Sportision Account erstellen                                                                              |   |
|                                                                                                    |   |
| Anrede *                                                                                                    |   |
| Bitte wählen                                                                                                    | ~ |
| Vorname (Trainierende/r) *                                                                                                   |   |
|                                                                                                    |   |
| Nachname (Trainierende/r) *                                                                                                  |   |
|                                                                                                    |   |
|                                                                                                    |   |
|                                                                                                    |   |
| bitte wanten                                                                                                    |   |
| Geburtsdatum Trainierende/r *                                                                                                |   |
|                                                                                                    |   |
| Rechnungsempfänger u. Zahlungspflichtiger (Vor- u. Nachname) *                                                               |   |
|                                                                                                    |   |
| Straße und Hausnummer *                                                                                                    |   |
|                                                                                                    |   |
| Adresszusatz                                                                                                    |   |
|                                                                                                    |   |
| Stadt *                                                                                                    |   |
|                                                                                                    |   |
| Postleitzahl *                                                                                                    |   |
|                                                                                                    |   |
| Talafannummar (mobil): *                                                                                                    |   |
|                                                                                                    |   |
|                                                                                                    |   |
| IBAN (Beitrag wird per Lastschrift eingezogen) *                                                                             | ~ |
|                                                                                                    | ^ |
| Beiträge (bitte auswählen) *                                                                                                 |   |
| Bitte wählen                                                                                                    | ~ |
| 🗌 Ich habe Interesse an Mannschaftsspielen / Teilnahme an Punktspielen.                                                      |   |
| Mein Tennislevel:                                                                                                    |   |
| Bitte wählen                                                                                                    | ~ |
| Legende:* bezeichnet ein Pflichtfeld                                                                                         |   |
| <ul> <li>Ich bestätige, dass ich die AGB von Sportision gelesen habe und akzeptiere diese.*</li> <li>AGB</li> </ul>          |   |
| Ich bestätige, dass ich die Datenschutzrichtlinien von Sportision gelesen habe und akzeptiere diese.* Datenschutzrichtlinien |   |
| Antrao stellen                                                                                                    |   |

 Füllen Sie das Formular aus und klicken Sie unten auf die zwei Kästchen zum Akzeptieren der AGB und der Datenschutzrichtlinien. Klicken Sie dann auf Antrag stellen. Ihr Mitgliedsantrag wird nun von unserer Geschäftsstelle geprüft. Sie erhalten in Kürze eine Bestätigung.

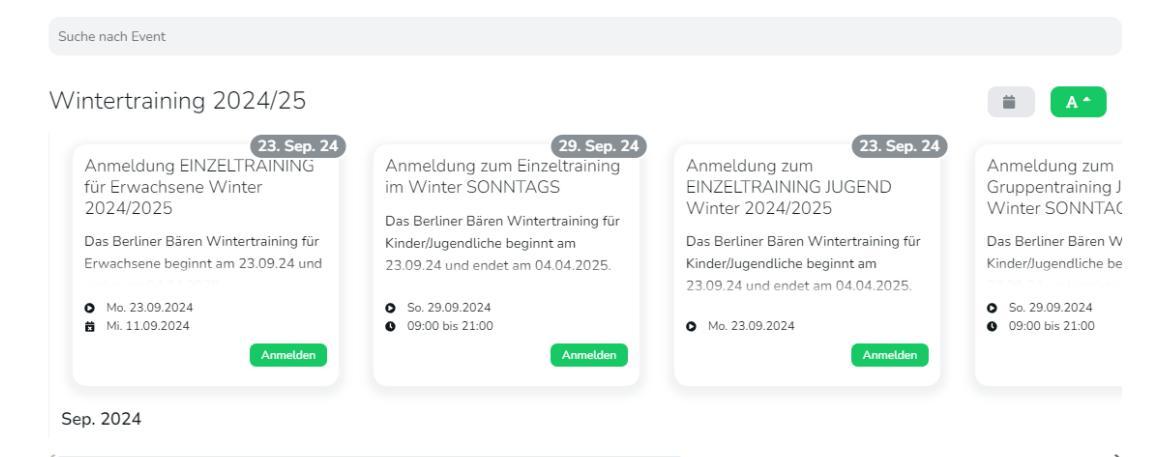

9. Wenn Sie sich (oder Ihr Kind) zu einem Training anmelden wollen, scrollen Sie herunter bis die obigen Kacheln mit den Trainingsoptionen erscheinen. Wählen Sie das gewünschte Training durch anklicken aus.

Fr - 08:00

Fr - 10:00

Fr - 11:00

Fr - 12:00

Fr - 14:00

Fr - 15:00

Fr - 16:00

Fr - 17:00

Fr - 18:00

| In den Preisen sind die Trainingsgebühren und die Hallengebühren<br>enthalten.                                                  | Wann kannst du trainieren? (bitte alle möglichen Zeiten angeben) * |             |            |            |            |          |
|----------------------------------------------------------------------------------------------------|--------------------------------------------------------------------|-------------|------------|------------|------------|----------|
|                                                                                                    |                                                                    | Montag      | Dienstag   | Mittwoch   | Donnerstag | Freitag  |
| Preis bei Anmeldung bis zum 11.09.24: 91 €/ Monat (Oktober bis März: 6                                                          | 07:00                                                              | Mo - 07:00  | Di - 07:00 | Mi - 07:00 | Do - 07:00 | Fr - 07: |
| Monate werden abgerechnet)                                                                                                    | 08:00                                                              | Mo - 08:00  | Di - 08:00 | Mi - 08:00 | Do - 08:00 | Fr - 08: |
| Preis bei Anmeldung in der Zeit vom 12.0925.10.24: 93 €/Monat (6                                                                | 09:00                                                              | Mo - 09:00  | Di - 09:00 | Mi - 09:00 | Do - 09:00 | Fr - 09: |
| Monate werden abrechnet)                                                                                                    | 10:00                                                              |             | 21.10.00   |            |            |          |
| Preis bei Anmeldung in der Zeit vom 26.1025.11.24: 95 €/Monat (5<br>Monate werden abrechnet)                                    | 11:00                                                              | M6 - 10:00  | Di - 10:00 | Mi - 1000  | D6 - 10:00 |          |
| Preis bei Anmeldung in der Zeit vom 26.1125.12.24: 97 €/Monat (4                                                                | 12:00                                                              | Mo - 11:00  | Di - 11:00 | Mi - 11:00 | Do - 11:00 | Fr - 113 |
| Preis bei Anmeldung in der Zeit vom 26.1225.01.25: 99 €/Monat (3                                                                | 13:00                                                              | Mo - 12:00  | Di - 12:00 | Mi - 12:00 | Do - 12:00 | Fr - 125 |
| Monate werden abrechnet)                                                                                                    | 14:00                                                              | Mo - 13:00  | Di - 13:00 | Mi - 13:00 | Do - 13:00 | Fr - 139 |
| Preis bei Anmeldung in der Zeit vom 26.0125.02.25: 101 €/Monat (2<br>Monate werden abrechnet)                                   | 14.00                                                              | Mo - 14:00  | Di - 14:00 | Mi - 14:00 | Do - 14:00 | Fr - 143 |
| · · · · · · · · · · · · · · · · · · ·                                                                                           | 15:00                                                              | Mo - 15:00  | Di - 15:00 | Mi - 15:00 | Do - 15:00 | Fr - 150 |
| +++In den Berliner Schulferien und Feiertagen findet kein Training statt.                                                       | 16:00                                                              | Mo - 16:00  | Di - 16:00 | Mi - 16:00 | Do - 16:00 | Fr - 163 |
| dies ist im Preis bereits berücksichtigt+++                                                                                     | 17:00                                                              | Mo - 17:00  | Di - 17:00 | Mi - 17:00 | Do - 17:00 | Fr - 17: |
|                                                                                                    | 18:00                                                              | Me - 19:00  | Di - 1900  | M- 1900    | De - 19.00 | Ex. 194  |
| Das Training wird durchgehend monatlich abgerechnet und per<br>Lastschrift jeweils zum 15. d. Monats vom hinterlegten Bankkonto | 19:00                                                              | 100 - 10.00 | 01-1000    | 141-2000   | 00-10.00   | 11-200   |
| eingezogen. Die Bedingungen des Trainings sind in unseren AGB's<br>hinterlegt.                                                  | 20:00                                                              | Mo - 19:00  | Di - 19:00 | Mi - 19:00 | Do - 19:00 | Fr - 199 |
|                                                                                                    | 20100                                                              | Mo - 20:00  | Di - 20:00 | Mi - 20:00 | Do - 20:00 | Fr - 20  |
| Wir frauen und auf auch und wünschan eine hörenstarke Winterspiren                                                              | 21:00                                                              | Mo - 21:00  | Di - 21:00 | Mi - 21:00 | Do - 21:00 | Fr - 21: |

Wir freuen uns auf euch und wünschen eine bärenstarke Wintersaison 2024\_2025!

In den Preisen sind die Trainingsgebühren und die Haller

| E-Mail Adresse *                                               | Bemerkungen                                                             |
|----------------------------------------------------------------|-------------------------------------------------------------------------|
|                                                                |                                                                         |
| Name *                                                         |                                                                         |
|                                                                | IBAN *                                                                  |
| g Ich möchte einen Sportision Account erstellen (verplichtend) | ×                                                                       |
| Passwort *                                                     |                                                                         |
|                                                                | ☐ Ich akzeptiere die AGB, welche unter folgendem Link zu finden sind. * |
| Passwort wiederholen *                                         |                                                                         |
|                                                                | ☐ Ich akzeptiere die Datenschutzerklärung, welche unter folgendem Link  |
| Vorname (Trainierende*r) *                                     | Link zu finden ist. *                                                   |
|                                                                | ☐ Ich akzeptiere die Widerrufsbelehrung, welche unter folgendem         |
| Nachname (Trainierende*r) *                                    | Link zu finden ist. *                                                   |
|                                                                | Legende:* bezeichnet ein Pflichtfeld                                    |
| Kommentar                                                      | Ich bestätige, dass ich die AGB von Sportision gelesen habe und         |
| Geburtsdatum *                                                 | leb bestätige, dass ich die Datenschutzrichtlinien von Sportision       |
| UILLMM.JUJ                                                     | gelesen habe und akzeptiere diese. *                                    |
| Wie oft möchtest du pro Woche trainieren? *                    |                                                                         |
| Bitte wählen 🗸                                                 | Buchen                                                                  |
|                                                                |                                                                         |

- 10. Füllen Sie das ganze Formular aus und klicken Sie unten auf die Kästchen zum Akzeptieren der AGB und der Datenschutzrichtlinien. Klicken Sie dann auf "Buchen".
- 11. Die Trainingsbuchung wird nun geprüft und Sie erhalten spätestens eine Woche vor Trainingsstart den persönlichen Trainingstermin.